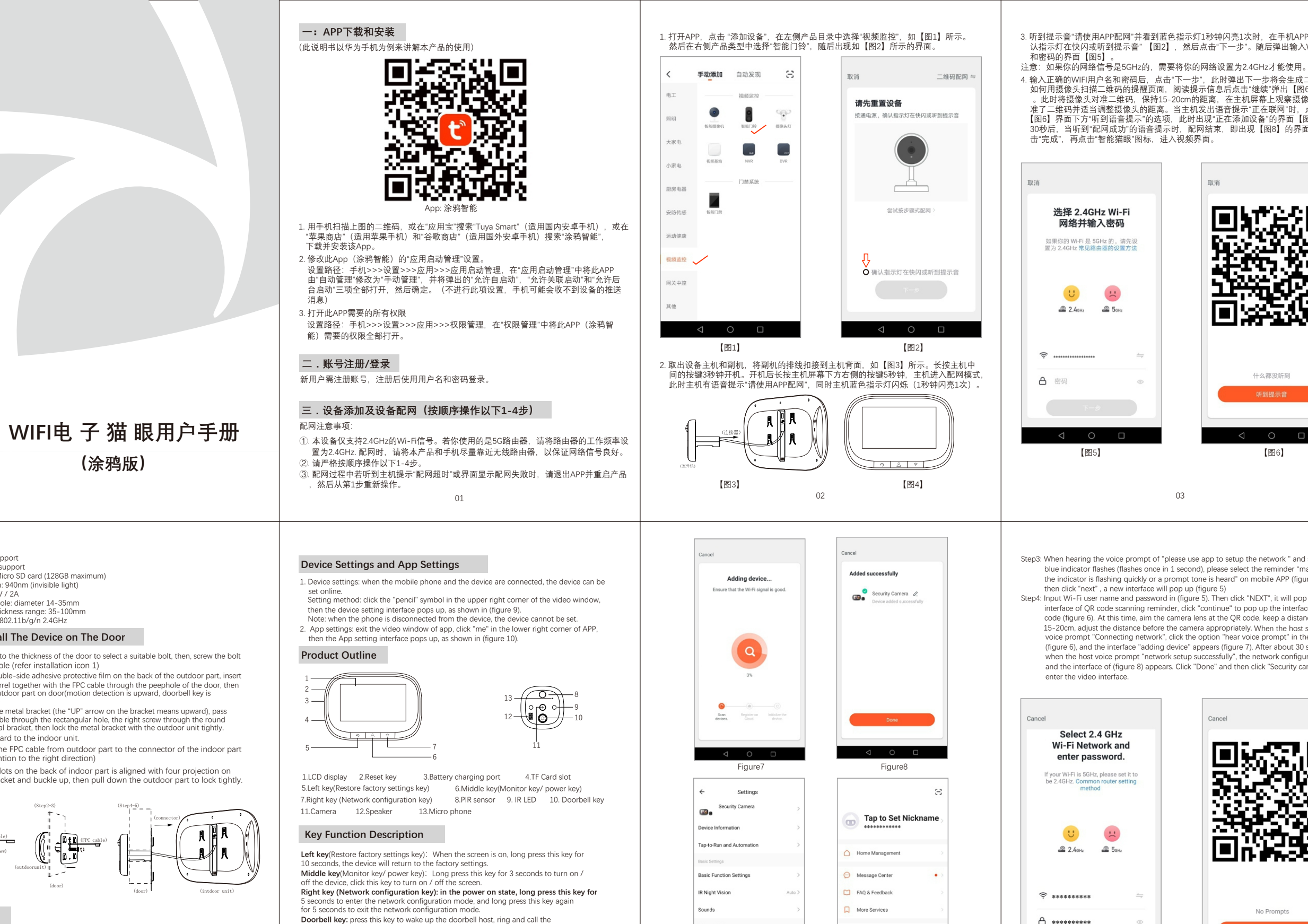

Settings

(涂鸦版)

Two way Audio: support Motion detection: suppor External storage: Micro SD card (128GB maximum) IR LED wave length: 940nm (invisible light) Battery Charger: 5V / 2A Suitable for door hole diameter 14-35mm Applicable door thickness range: 35-100mm Wireless WIFI: ieee802.11b/g/n 2.4GHz

## How to Install The Device on The Door

- Step 1: According to the thickness of the door to select a suitable bolt, then, screw the bolt into the hole (refer installation icon 1)
- Step2: Tear off double-side adhesive protective film on the back of the outdoor part, insert the unit barrel together with the FPC cable through the peephole of the door, then stick the outdoor part on door(motion detection is upward, doorbell key is lownward)
- Step3: Take out the metal bracket (the "UP" arrow on the bracket means upward), pass the FPC cable through the rectangular hole, the right screw through the round of the metal bracket, then lock the metal bracket with the outdoor unit tightly. Step4: Insert TF card to the indoor unit.
- Step5: Connect the FPC cable from outdoor part to the connector of the indoor part (pay attention to the right direction)
- Step6: The four slots on the back of indoor part is aligned with four projection on metal bracket and buckle up, then pull down the outdoor part to lock tightly.

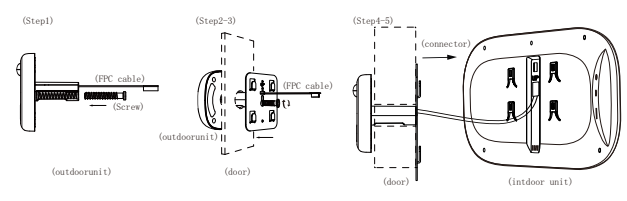

## Packing List

Indoor unit x1 Outdoor unit x1 Metal bracket x1 Screw x3 Power Cable x1 User manual x1

Doorbell key: press this key to wake up the doorbell host, ring and call the connected mobile phone.

## Device Parameter

Support OS: Android and iOS Camera Pixel: 720P LCD Screen: 4.3Inch . IPS. 480\*272 Battery capacity: 3500mAh

Figure5

03

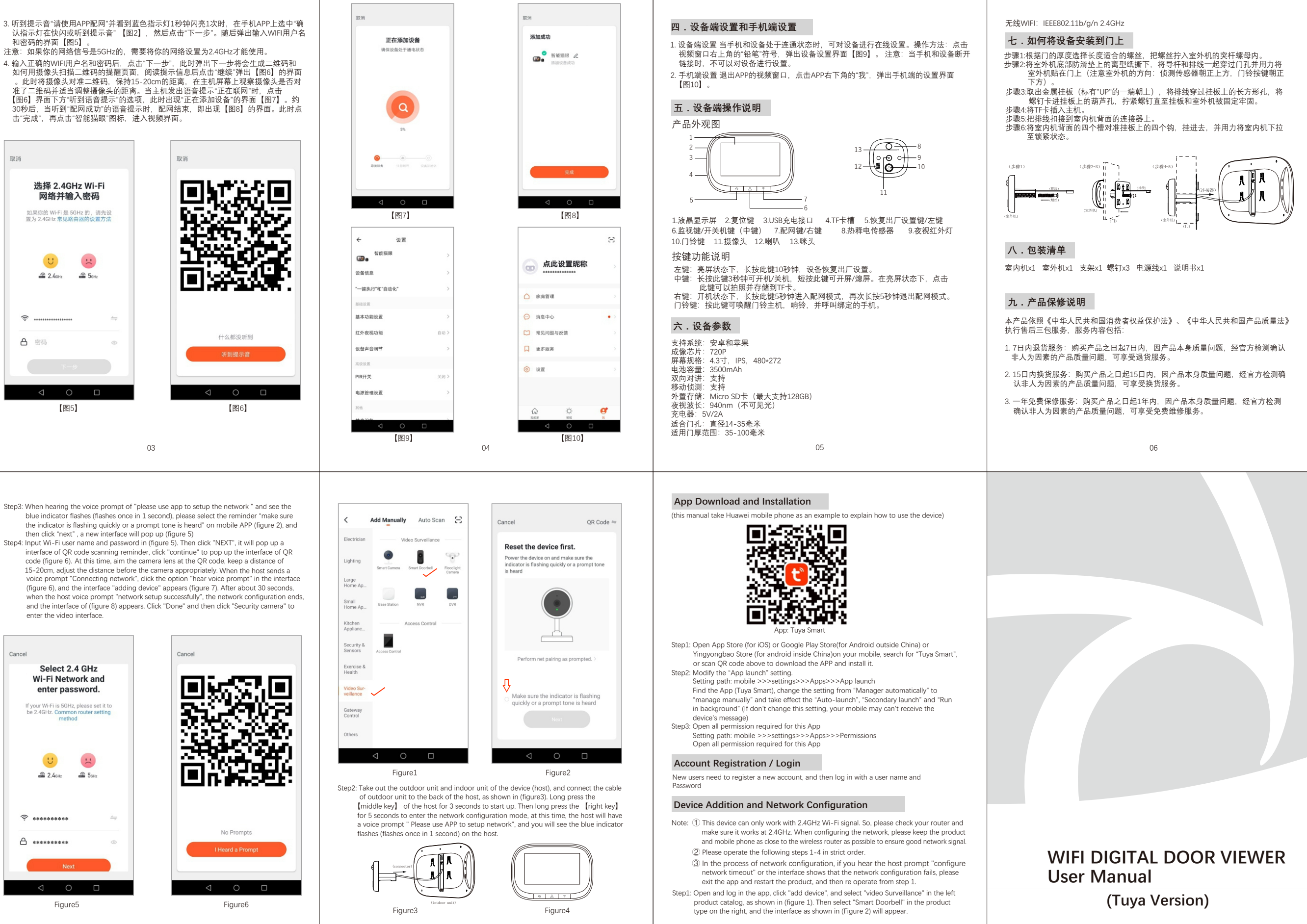